## Select the recognition marks

Open Wolfcut Mark Reader if it isn't already open.

Wolfcut Mark Reader will connect with Eding CNC and show the current job file as shown below.

If the cuts for the recognition marks are not displayed correctly or are connected to the main cut then the G-code file is not correct and should be revised.

| 🤏 Wolfcut Mark Reader           |  | _ |  | × |  |  |  |  |  |  |  |
|---------------------------------|--|---|--|---|--|--|--|--|--|--|--|
| Language Calibrate Help         |  |   |  |   |  |  |  |  |  |  |  |
| STATUS: O Ready                 |  |   |  |   |  |  |  |  |  |  |  |
| File / Markers Recognizer Setup |  |   |  |   |  |  |  |  |  |  |  |
| SELECT<br>MARKERS               |  |   |  |   |  |  |  |  |  |  |  |
|                                 |  |   |  |   |  |  |  |  |  |  |  |
|                                 |  |   |  |   |  |  |  |  |  |  |  |
|                                 |  |   |  |   |  |  |  |  |  |  |  |
|                                 |  |   |  |   |  |  |  |  |  |  |  |
|                                 |  |   |  |   |  |  |  |  |  |  |  |
|                                 |  |   |  |   |  |  |  |  |  |  |  |
|                                 |  |   |  |   |  |  |  |  |  |  |  |
| Reverse                         |  |   |  |   |  |  |  |  |  |  |  |
|                                 |  |   |  |   |  |  |  |  |  |  |  |

A correctly defined file with three separate markers.

When everything is correct, click on the "Select Marks" button to start selecting the markers.

Now click on the three markers in sequence, as shown in the animation below.

| Language Calibrate Help         |       |  |  |                 |  |  |  |  |  |  |  |
|---------------------------------|-------|--|--|-----------------|--|--|--|--|--|--|--|
| STATUS: O Ready                 |       |  |  |                 |  |  |  |  |  |  |  |
| File / Markers Recognizer Setup |       |  |  |                 |  |  |  |  |  |  |  |
| SELECT<br>MARKERS               |       |  |  |                 |  |  |  |  |  |  |  |
|                                 |       |  |  |                 |  |  |  |  |  |  |  |
|                                 |       |  |  |                 |  |  |  |  |  |  |  |
|                                 | - C-1 |  |  |                 |  |  |  |  |  |  |  |
|                                 |       |  |  |                 |  |  |  |  |  |  |  |
|                                 |       |  |  |                 |  |  |  |  |  |  |  |
|                                 |       |  |  |                 |  |  |  |  |  |  |  |
|                                 |       |  |  | 40 <sup>2</sup> |  |  |  |  |  |  |  |
| Reverse                         |       |  |  |                 |  |  |  |  |  |  |  |
|                                 |       |  |  |                 |  |  |  |  |  |  |  |

Note: The exact order that you select the marks doesn't matter, but for consistency we suggest always using the sequence as shown.

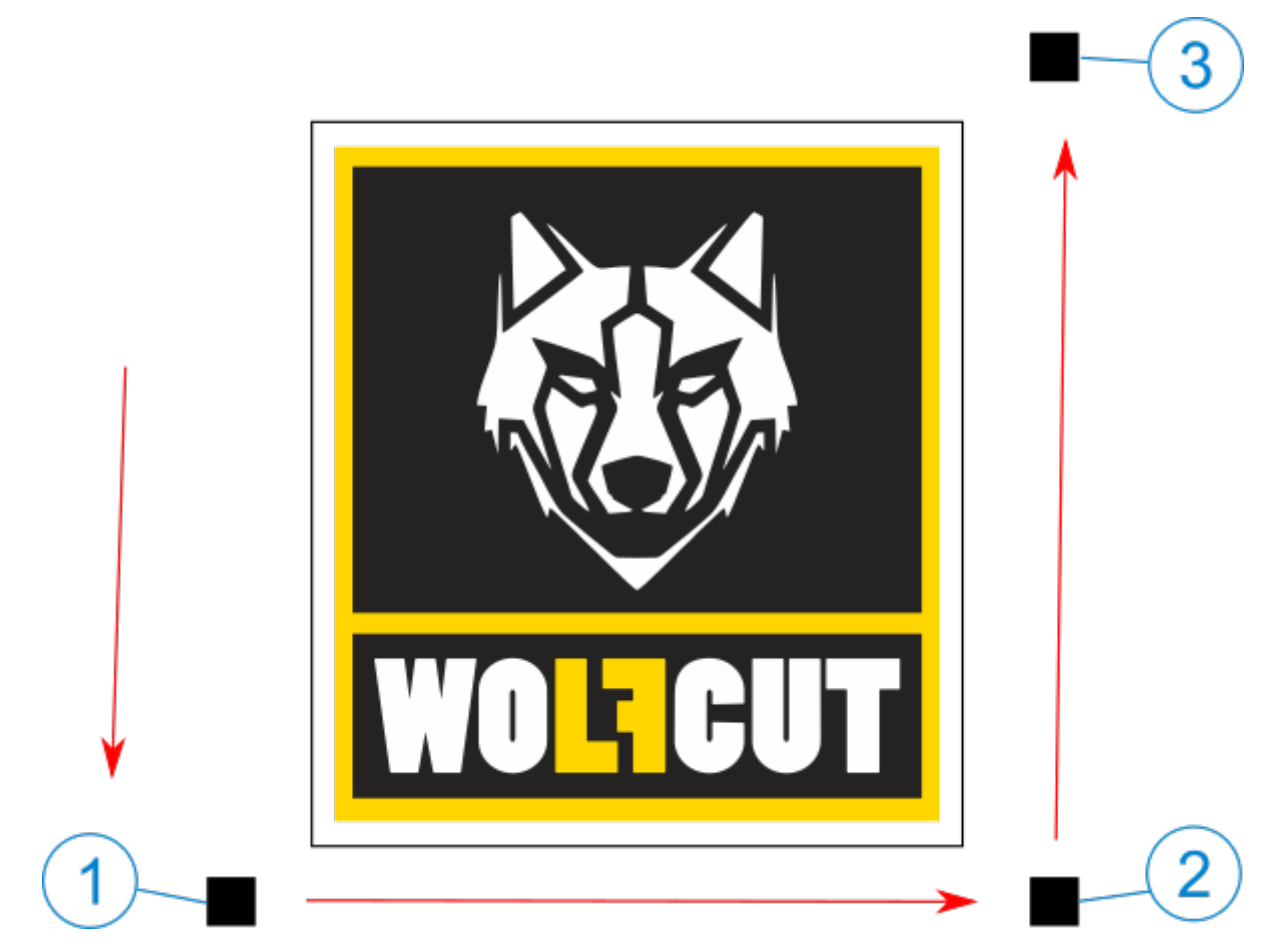

After you select the markers you will automatically be taken to the next step.

From: https://wiki.wolfcut.es/ - WMR manual

Permanent link: https://wiki.wolfcut.es/doku.php?id=select\_marks

Last update: 2022/09/01 13:58

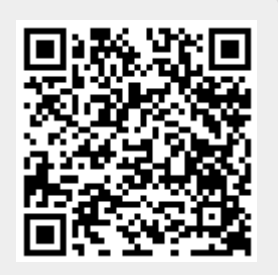

3/3